## Course Evaluation Results Reporting

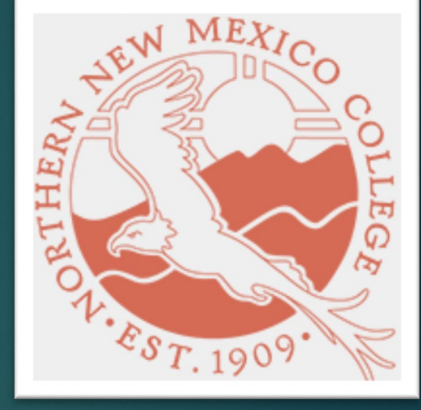

UPDATED ON 11/29/2023

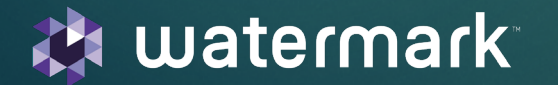

## ACCESS TO COURSE EVALUATION REPORTS:

- Access Course Evaluations and Survey account: There are two ways
  - Logging in to your **BLACKBOARD** and clicking on the established evaluations link.

You will see a link entitled something similar to "Course Evaluations and Surveys" or "Course Survey" and will click on that tab to be taken directly to your account. No username/password is required

• Clicking on the link in an email sent by the main administrator.

Clicking on this link will take you directly to your account. No username/password is required.

## INSTRUCTION TO PULL INSTRUCTOR RESULTS REPORTS

- Video to show to pull instructor reports by instructors themselves
  - Instructor results report

- Document with instructions to pull instructor reports
  - <u>Steps to pull Instructor reports</u>

- Sample course report
  - <u>Example</u>